# **Empty Project**

Starting Visual Studio 2019

Created empty project, accepted the default ASP.NET Core 3.1 at the top and the Source: .NET Core 3.1.0

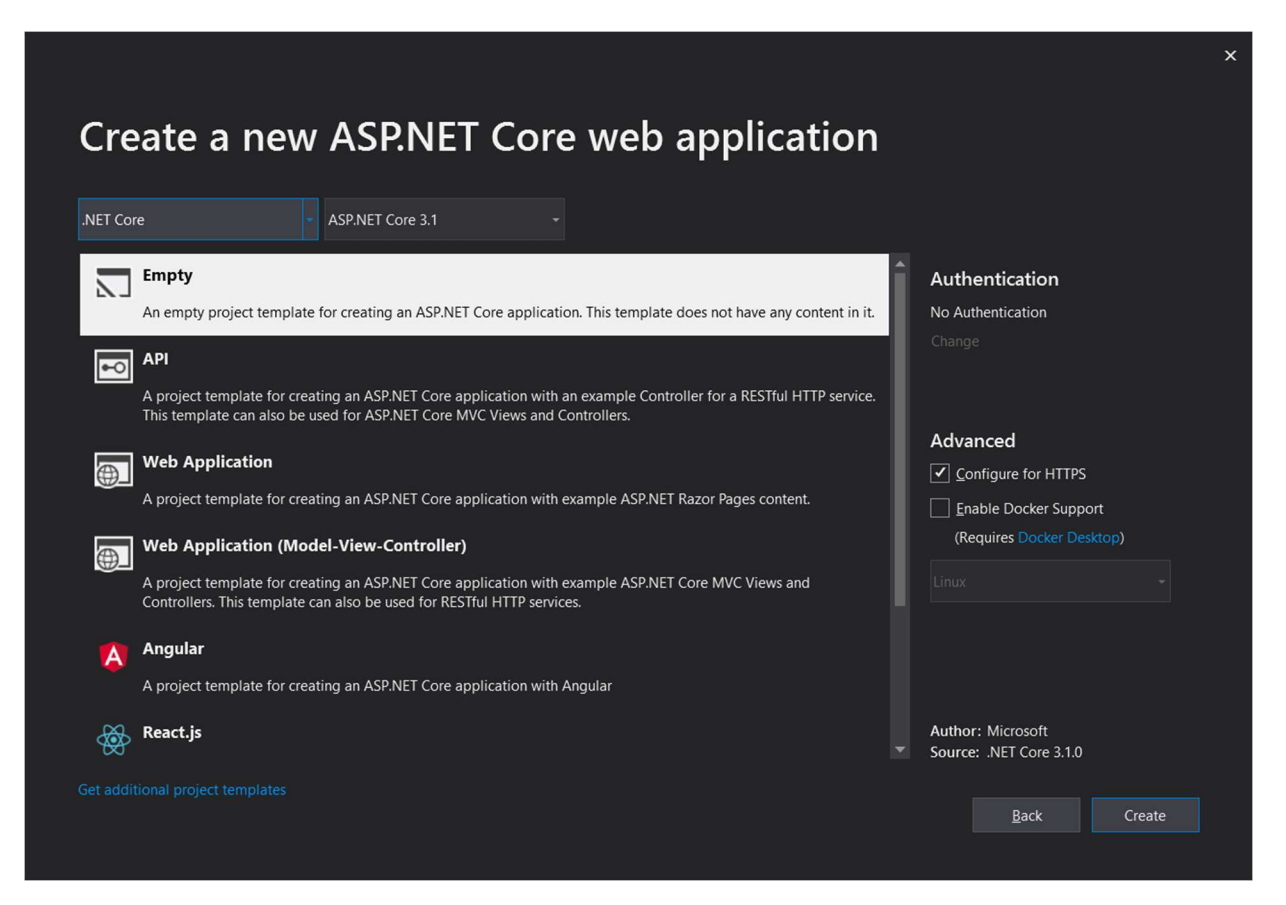

After clicking on Create in the bottom right, the next page shows up

| 🕅 File Edit                         | View Project Build   | Debug Team Test Analyze Tools Extensions                                                                                                    | Window Help Search (Ctrl+Q)                                                                                                    | P cfhp                                                            | 🥶 – 🗆 ×                     |
|-------------------------------------|----------------------|----------------------------------------------------------------------------------------------------|----------------------------------------------------------------------------------------------------|-------------------------------------------------------------------|-----------------------------|
| jo-o 8-                             | 🎽 🗎 🔐 🖓 - ୯ -        | Debug - Any CPU - 🕨 IIS Express - 🖒 - 🚦                                                                                                    | = @ <sub>+</sub>                                                                                                    |                                                                   | 년 Live Share 🛱 ADMIN        |
| Connected<br>Service Ref<br>Publish | Services<br>lerences | ASP.NET Core<br>Learn about the .NET platform, create your first ap<br>Build Your App<br>ASP.NET Core documentation<br>.NET application architecture | plication and extend it to the cloud.<br>Experiment of the cloud<br>Connect To The Cloud<br>Publish your app to Azure<br>Get started with ASP.NET on<br>Azure | Learn Your IDE<br>See our productivity guide<br>Write code faster | Solution Explorer           |
| Output                              |                      |                                                                                                    |                                                                                                    |                                                                   | - 4 ×                       |
| Show output fro                     |                      | - & = = # #                                                                                                    |                                                                                                    |                                                                   |                             |
| 4                                   |                      |                                                                                                    |                                                                                                    |                                                                   | ļ                           |
| Ready                               |                      |                                                                                                    |                                                                                                    |                                                                   | 🛧 Add to Source Control 🔺 🖣 |

## Running the Project

I then changed to run the project from the project mode, not IIS express

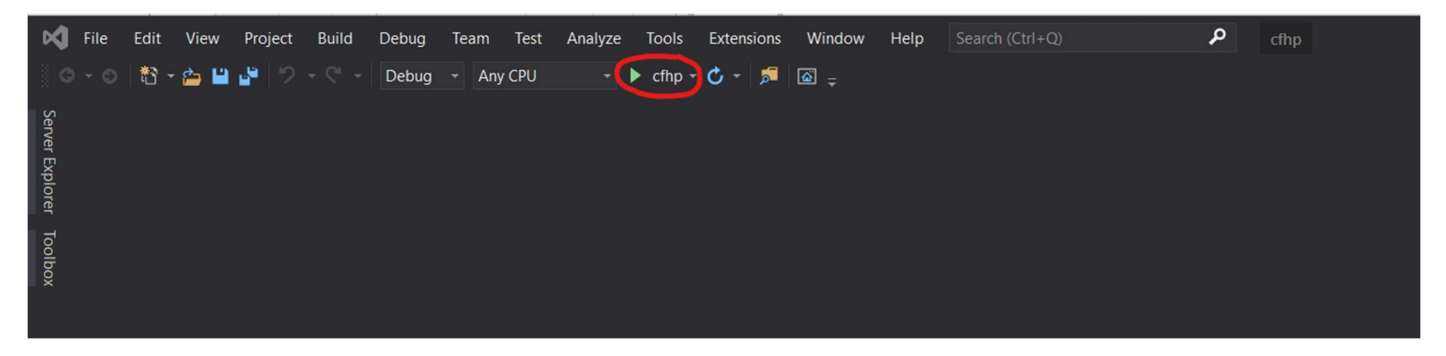

Running it pops up the command windows typical of the ASP.NET Core 2.X.X projects, HOWEVER, it now pops up a web page with Hello World instead of a DOS prompt with Hello World

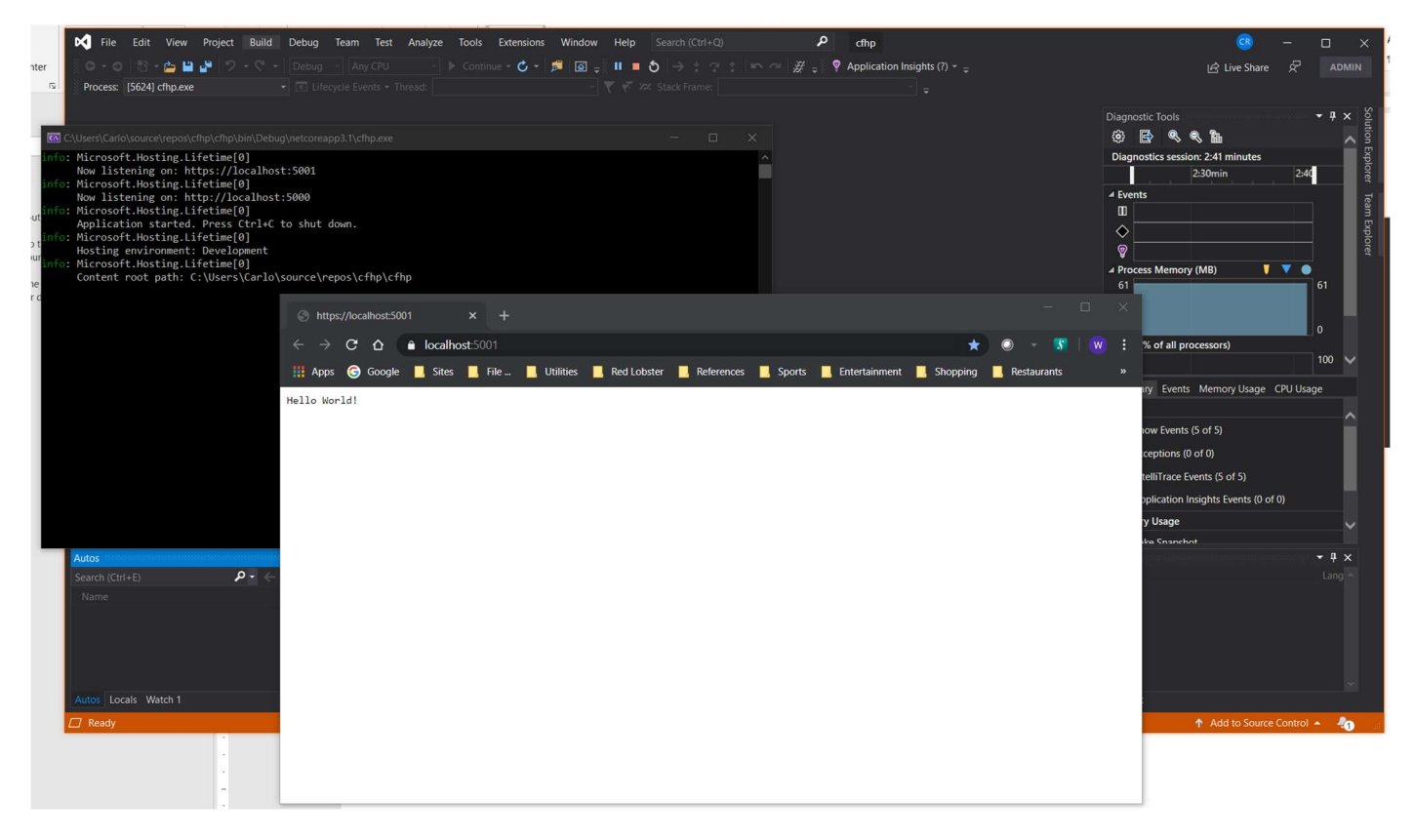

# Create Local Git Repository

From solution folder right click on the solution and click on File menu to add to "Add to Source Control". This is better than doing from the git init dos command because this will add the Visual Studio's gitignore file for you.

| ×    | File Edit View Project Build    | Debug Test   | Analyze Tools Extensions Window       | Help Search (Ctrl+Q)                    | WebApplication6 |                |                                                                          | <b>GR</b> – | . 0        |
|------|---------------------------------|--------------|---------------------------------------|-----------------------------------------|-----------------|----------------|--------------------------------------------------------------------------|-------------|------------|
| š d  | New<br>Open                     |              | CPU - 🕨 IIS Express - 🖒 -             | <mark>ه ج</mark>                        |                 |                |                                                                          | ß I         | Live Share |
| Teol | 📥 Clone or Check Out Code       |              |                                       |                                         |                 |                | Solution Explorer                                                        |             | - ‡ ×      |
| box  | Start Window                    |              |                                       |                                         |                 |                | ං ර සි - රං ද ව බ 💽 - 🗡 🗕                                                |             |            |
|      | Add to Source Control           |              |                                       |                                         |                 |                |                                                                          |             | .م         |
|      | Add                             |              |                                       |                                         |                 |                | Solution 'WebApplication6' (1 of 1 project)                              |             |            |
|      | Close                           |              | : I Core                              |                                         |                 |                | WebApplicationb     Connected Services                                   |             |            |
|      | Close Solution                  |              | he .NET platform, create your first a | application and extend it to the cloud. |                 |                | Dependencies                                                             |             |            |
|      | Start Live Share Session        |              |                                       |                                         |                 |                | Properties                                                               |             |            |
|      | Join Live Share Session         |              |                                       |                                         |                 |                | <ul> <li>A appsettings ison</li> <li>C<sup>a</sup> Program.cs</li> </ul> |             |            |
|      |                                 |              | ۲ L                                   | $\sim$                                  |                 | የ የ            | C <sup>a</sup> Startup.cs                                                |             |            |
|      |                                 |              | ነስ                                    | CIT2                                    |                 |                |                                                                          |             |            |
|      | Save All                        | Ctrl+Shift+S |                                       | <b>*</b> '                              |                 |                |                                                                          |             |            |
|      | View in Browser (Google Chrome) |              | Build Your App                        | Connect to The Cloud                    |                 | Learn Your IDE |                                                                          |             |            |
|      | Browse With                     |              |                                       |                                         |                 |                |                                                                          |             |            |
|      |                                 |              |                                       |                                         |                 |                |                                                                          |             |            |
|      |                                 |              |                                       |                                         |                 |                |                                                                          |             |            |
|      | Account Settings                |              |                                       |                                         |                 |                |                                                                          |             |            |
|      | Recent Files                    |              |                                       |                                         |                 |                |                                                                          |             |            |
|      | Recent Projects and Solutions   |              |                                       |                                         |                 |                |                                                                          |             |            |
|      |                                 | Alt+F4       |                                       |                                         |                 |                |                                                                          |             |            |
|      |                                 |              |                                       |                                         |                 |                |                                                                          |             |            |

#### Before adding to Git

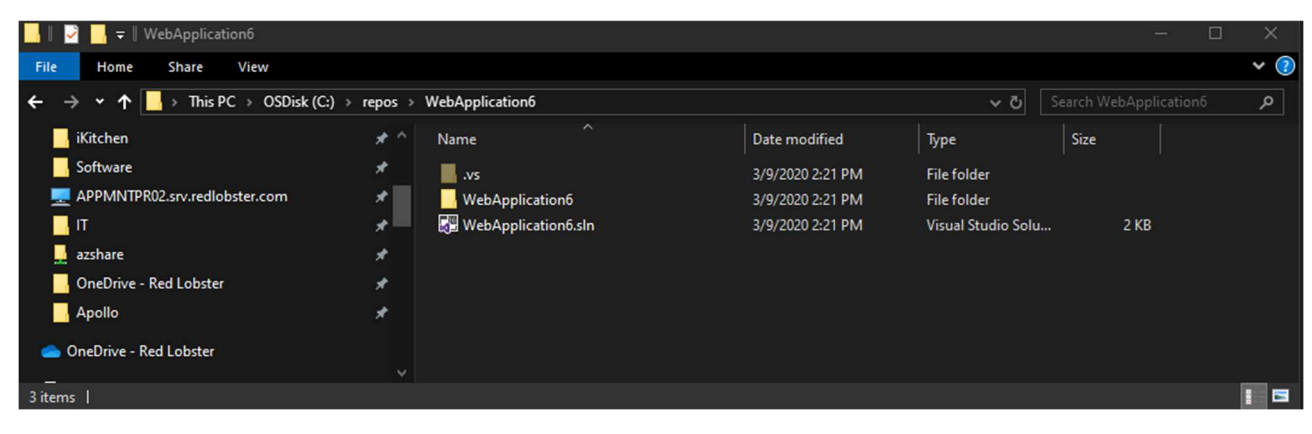

#### After Adding to Git

| 📙 🎚 🛃 🗕 🗸 🛛 WebApplication6                                                                                                    |                         |                  |                     | - 0  | ×   |
|----------------------------------------------------------------------------------------------------|-------------------------|------------------|---------------------|------|-----|
| File Home Share View                                                                                                    |                         |                  |                     |      | ¥ 🕐 |
| $\leftarrow$ $\rightarrow$ $\checkmark$ $\uparrow$ $\blacksquare$ $\rightarrow$ This PC $\rightarrow$ OSDisk (C:) $\rightarrow$ | repos > WebApplication6 |                  | د ت                 |      | م   |
| iKitchen                                                                                                    | 🖈 ^ Name ^              | Date modified    | Туре                | Size |     |
| Software                                                                                                    | 🖈 📕 .git                | 3/9/2020 2:26 PM | File folder         |      |     |
| PPMNTPR02.srv.redlobster.com                                                                                                    | * .vs                   | 3/9/2020 2:21 PM | File folder         |      |     |
| 📙 п                                                                                                    | 🖈 🔤 WebApplication6     | 3/9/2020 2:21 PM | File folder         |      |     |
| 👱 azshare                                                                                                    | 💉 🛃 .gitattributes      | 3/9/2020 2:26 PM | Git Attributes Sour | 3 KB |     |
| OneDrive - Red Lobster                                                                                                    | 🖌 🛃 .gitignore          | 3/9/2020 2:26 PM | Git Ignore Source   | 6 KB |     |
| Apollo                                                                                                    | R WebApplication6.sln   | 3/9/2020 2:21 PM | Visual Studio Solu  | 2 KB |     |
| 📥 OneDrive - Red Lobster                                                                                                    |                         |                  |                     |      |     |
| 6 items                                                                                                    |                         |                  |                     |      |     |

# Add to Azure DevOps Project

### Create the Azure DevOps Project

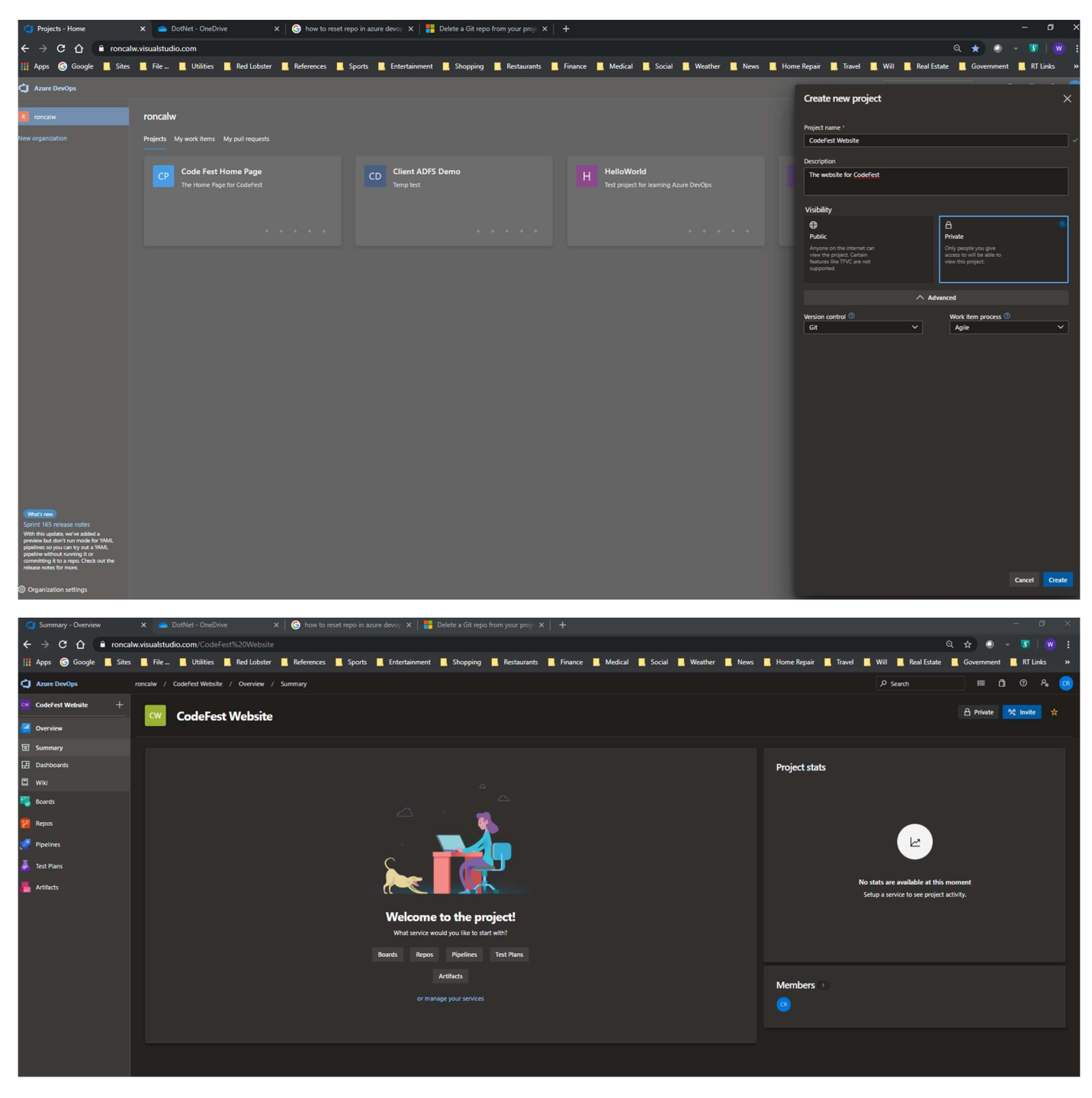

# Push the Project to Azure DevOps

In the section above for Create Local Git Repository, after adding the local Git you get the below

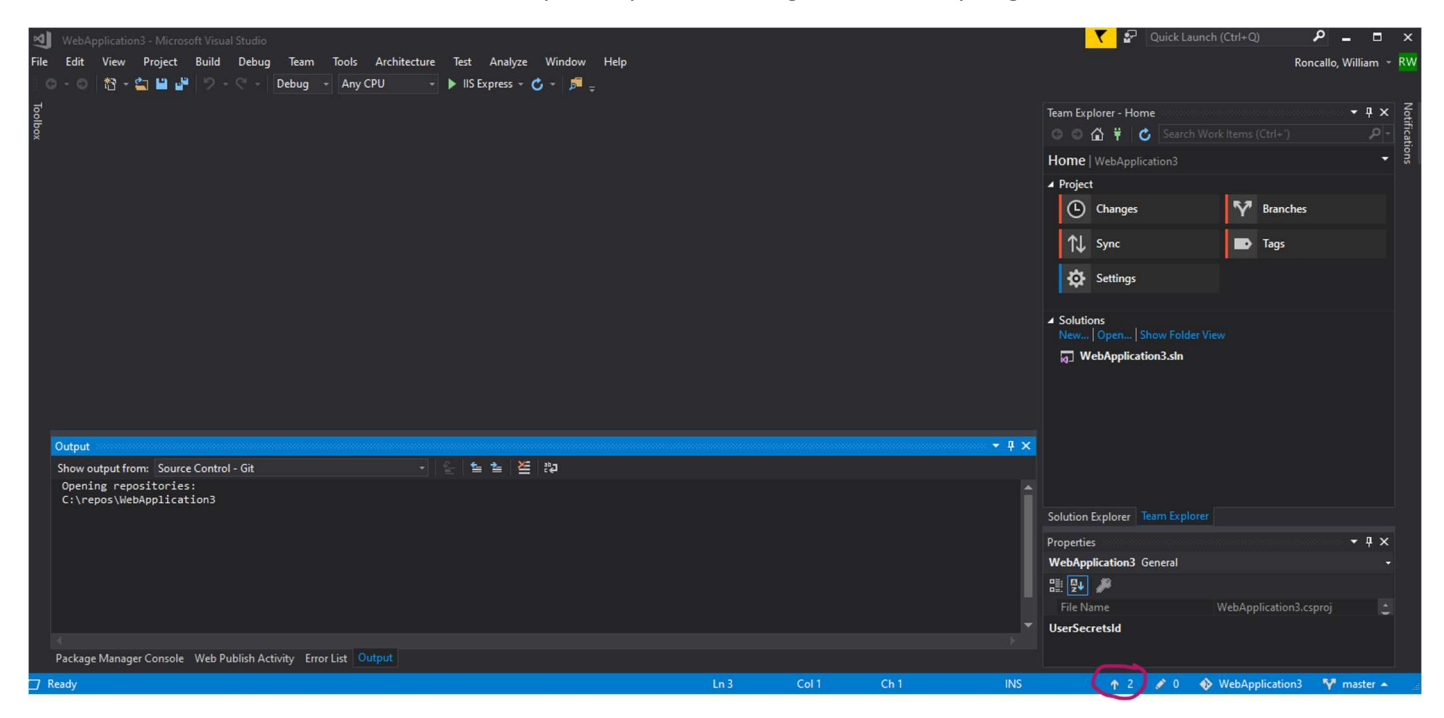

#### Click on the # 2 that is circled above to get this screen

| 2     |                                                                                   | Quick Launch (Ctrl+Q)                                                                                          | ר ⊐ – ×              |
|-------|-----------------------------------------------------------------------------------|----------------------------------------------------------------------------------------------------|----------------------|
| ile   | Edit View Project Build Debug Team Tools Architecture Test Analyze Window Help    | Ron                                                                                                    | ncallo, William 🝷 RV |
| G     | - 🖎 - 🖕 🔐 🔐 🥐 - 🦿 - Debug - Any CPU - 🕨 IS Express - 🖒 - 🕫 -                      |                                                                                                    |                      |
| ğ     |                                                                                   | Team Explorer - Synchronization                                                                                | - ∓ × ≷              |
| olbox |                                                                                   | 🗢 🗇 😭 🛱 🖒 Search Work Items (Ctrl+')                                                                           | P -                  |
|       |                                                                                   | Push   WebApplication3                                                                                         | - ons                |
|       |                                                                                   | Backup and share your code. Publish it to service.                                                             | a Git 🔶              |
|       |                                                                                   | ▲ Push to Azure DevOps                                                                                         |                      |
|       |                                                                                   | Azure DevOps<br>Microsoft Corporation                                                                          |                      |
|       |                                                                                   | Unlimited free private Git repos, code review, work its<br>and more. Learn more                                | ems, build,          |
|       |                                                                                   | Publist                                                                                                    | h Git Repo           |
|       |                                                                                   | Publish to GitHub                                                                                              |                      |
|       |                                                                                   | GitHub<br>GitHub Inc                                                                                           |                      |
|       |                                                                                   | Powerful collaboration, code review, and code mana<br>open source and private projects.                        | igement for          |
|       |                                                                                   | Sign in or Sign up Publish                                                                                     | to GitHub            |
|       |                                                                                   | Push to Remote Repository                                                                                      |                      |
| 0     | λαματ                                                                             | There is no remote configured for this local repositor<br>the remote by publishing to the URL of an existing e | y. Establish<br>mpty |
| S     | iow output from: Source Control - Git - Sa La La La La La La La La La La La La La | repository.                                                                                                    |                      |
|       | pening repositories: ***                                                          | Solution Explorer Team Explorer                                                                                | h Git Repo 🕈         |
|       |                                                                                   | Properties                                                                                                    | - 4 ×                |
|       |                                                                                   |                                                                                                    |                      |
|       |                                                                                   | ::: 🗗 🏓                                                                                                    |                      |
|       |                                                                                   |                                                                                                    |                      |
|       |                                                                                   |                                                                                                    |                      |
|       |                                                                                   |                                                                                                    |                      |
| P     | Ckage Manager Console Web Publish Activity Error List Output                      |                                                                                                    |                      |
| J Rea | dy                                                                                | 🛧 2 💉 0 🚸 WebApplication3                                                                                      | 🌱 master 🔺           |

Then, click on the Publish Git Repo button in the Azure DevOps section, this will bring you to this window

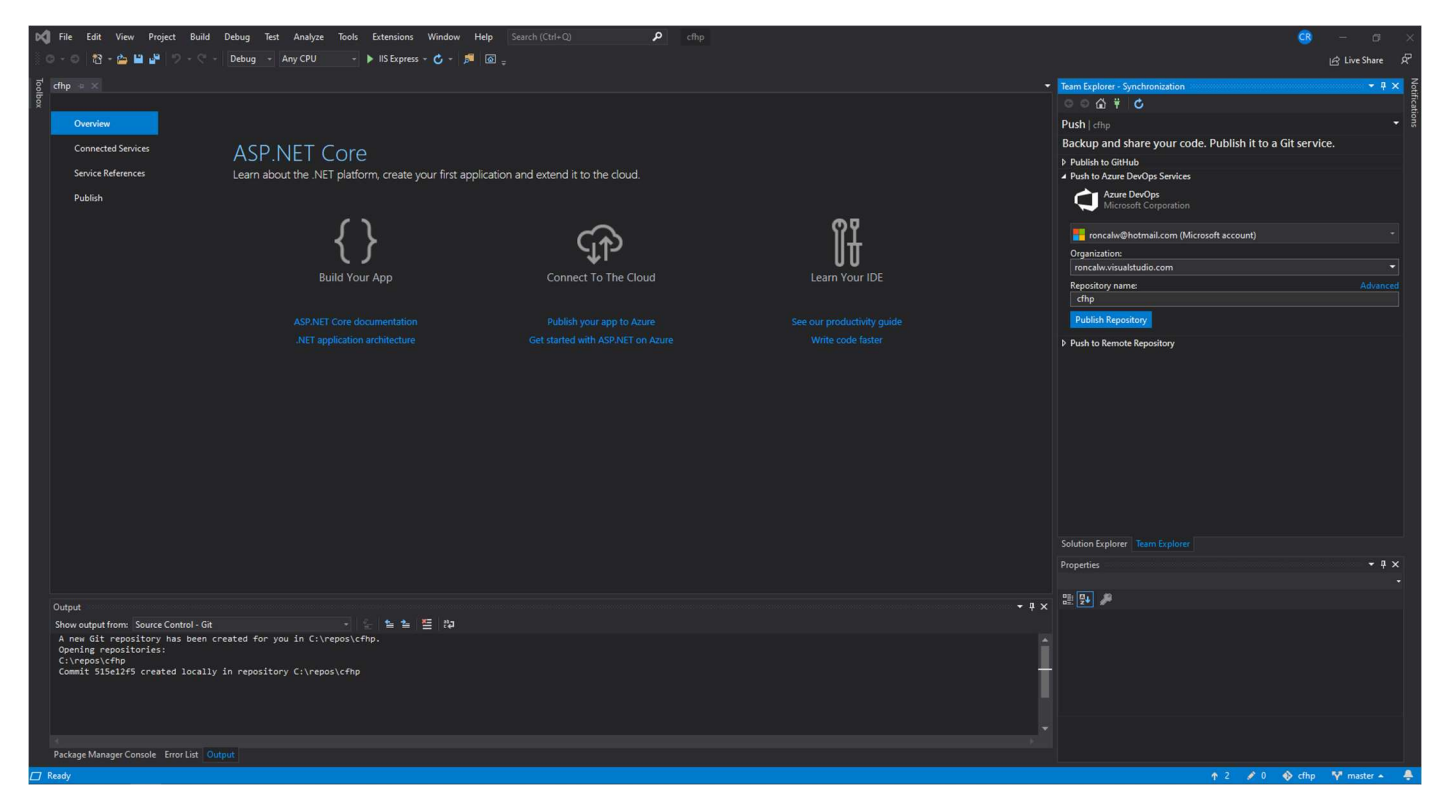

Click on Advanced to the right of Repository name to show list of projects, select the project name created above, and leave the default Repository name

|                                                                          | Tear                 | n Explorer - Synchronization 🔻 👎                      |
|--------------------------------------------------------------------------|----------------------|-------------------------------------------------------|
| Team Explorer - Synchronization                                          | • <del>•</del> • × • | <ul> <li>○ ☆ ÷ </li> </ul>                            |
|                                                                          | Pu                   | sh l cfhn                                             |
| Push   cfhp                                                              | - Ra                 | ckup and share your code. Publich it to a Git service |
| Backup and share your code. Publish it to a Git service.                 | ba                   | which the Children                                    |
| ▶ Publish to GitHub                                                      | P P<br>⊿ P           | ublish to GitHub<br>ush to Azure DevOps Services      |
| Push to Azure DevOps Services     Azure DevOps     Microsoft Corporation |                      | Azure DevOps<br>Microsoft Corporation                 |
| 📕 roncalw@hotmail.com (Microsoft account)                                | -                    | roncalw@hotmail.com (Microsoft account)               |
| Organization:                                                            |                      | roncalw.visualstudio.com                              |
| roncalw.visualstudio.com                                                 | • P                  | roject: Sim                                           |
| Project:                                                                 | Simple               | CodeFest Website                                      |
| Client ADFS Demo                                                         | <b></b>              | enositon, name                                        |
| Client ADFS Demo                                                         |                      | CodeFest Website                                      |
| Code Fest Home Page                                                      |                      |                                                       |
| CodeFest Website                                                         |                      | Publish Repository                                    |
| HelloWorld                                                               | Þ P                  | ush to Remote Repository                              |

Click on Publish Repository to upload the Repository to the selected Azure DevOps project

### Before

| 😋 Files - Repos 🛛 🗙 🗙                                               | 🛤 Red Lobster Seafood Restaurants 🗙 🛛 🕂                                                                                                    |
|---------------------------------------------------------------------|----------------------------------------------------------------------------------------------------|
| $\leftrightarrow$ $\rightarrow$ C $\triangle$ $\bullet$ roncalw.vis | sualstudio.com/_git/CodeFest%20Website                                                                                                    |
| 🚻 Apps 🌀 Google 📃 Sites 📃                                           | File 📕 Utilities 📕 Red Lobster 📕 References 📕 Sports 📕 Entertainment 📕 Shopping 📕 Restaurants 📕 Finance 📕 Medical 📕 Social 📕 Weat                                                                                                    |
| Azure DevOps ronc                                                   | alw / CodeFest Website / Repos / Files / 🔷 CodeFest Website 🛩                                                                                                    |
| CodeFest Website +                                                  | CodeFest Website is empty. Add some code!                                                                                                    |
| Overview                                                            | Clone to your computer                                                                                                    |
| 🖏 Boards                                                            |                                                                                                    |
| 🙎 Repos                                                             | HTTPS SSH https://roncaiw.visualstudio.com/CodeFest%20Website/_git/CodeFes U_OR +4 Clone in VS Code >                                                                                                    |
| E Files                                                             | Generate Git Credentials                                                                                                    |
| ¢ Commits                                                           | O Having problems authenticating in Gir? Be sure to get the latest version Gir for Windows or our plugins for IntellU, Eclipse, Android Studio or Windows command line.                                                                                                    |
| Pushes                                                              |                                                                                                    |
| 🖇 Branches                                                          | Push an existing repository from command line                                                                                                    |
| 🖉 Tags                                                              |                                                                                                    |
| 있 Pull requests                                                     | git remote add origin<br>https://onciawwisualstudio.com/CodeFest%20Website/ alt/CodeFest%20Website                                                                                                    |
| 🥏 Pipelines                                                         |                                                                                                    |
| 👗 Test Plans                                                        | Import a repository                                                                                                    |
| httifacts                                                           | Import in the second second |
|                                                                     |                                                                                                    |
| l i i i i i i i i i i i i i i i i i i i                             | Indiana with a DEADARE or advinuese                                                                                                    |
|                                                                     |                                                                                                    |
|                                                                     | 🔮 Add a README 🛛 Add a gitignore: None 🗸 Initialize                                                                                                    |
|                                                                     |                                                                                                    |
|                                                                     |                                                                                                    |

#### After

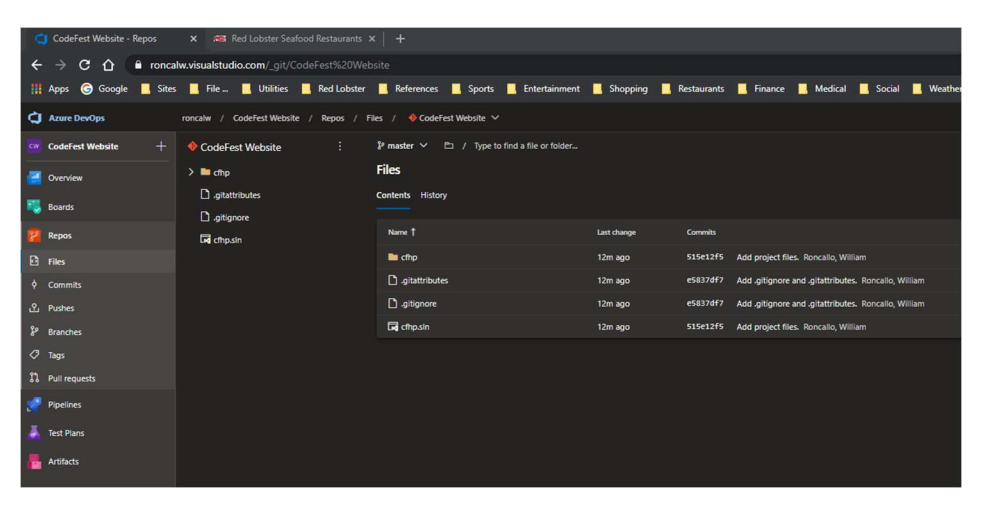

#### After in Visual Studio

| DC File Edit View Project Build                                                                                                    | Debug Team Test Analyze Tools Extensions Wind         | dow Help Search (Ctri+Q) 👂 cfh      |                |                                                    |                                | 🥶 – a 🗙                                                                                                    |
|----------------------------------------------------------------------------------------------------|-------------------------------------------------------|-------------------------------------|----------------|----------------------------------------------------|--------------------------------|----------------------------------------------------------------------------------------------------|
| 0.0 8.0                                                                                                    | - Debug - Any CPU - 🕨 IS Express - 🖒 - 🏓              |                                     |                |                                                    |                                | 년 Live Share 🕺                                                                                                    |
| cfhp + ×                                                                                                    |                                                       |                                     |                | <ul> <li>Team Explorer - Home</li> </ul>           |                                |                                                                                                    |
| ·                                                                                                    |                                                       |                                     |                | ○ <sup>+</sup> û ○ ○                               |                                | ۰ م                                                                                                    |
| Overview                                                                                                    |                                                       |                                     |                | Home   CodeFest We                                 | bsite                          | - a                                                                                                    |
| Connected Services                                                                                                    | ASP.NET Core                                          |                                     |                | CodeFest Website                                   | was pushed. See it on the web. | ×                                                                                                    |
| Service References                                                                                                    | Learn about the .NET platform, create your first appl | ication and extend it to the cloud. |                | CodeFest W                                         | ebsite/CodeFest Website        |                                                                                                    |
|                                                                                                    |                                                       |                                     |                | https://renc                                       |                                | ebsite/_git/CodeFest Website                                                                                                    |
|                                                                                                    | ()                                                    | $\sim$                              | QĀ             | <ul> <li>Project<br/>Web Portal Task Bo</li> </ul> |                                |                                                                                                    |
|                                                                                                    | { }                                                   | $\zeta_{\uparrow}$                  | ][#            | ( Changes                                          | P Branches                     | Pull Requests                                                                                                    |
|                                                                                                    | Build Your App                                        |                                     | Learn Your IDE | ↑↓ Sync                                            | Tags                           | Work Items                                                                                                    |
|                                                                                                    |                                                       |                                     |                | Builds                                             | Azure Pipelines                | 🔅 Settings                                                                                                    |
|                                                                                                    |                                                       |                                     |                | . Exheline                                         |                                |                                                                                                    |
|                                                                                                    |                                                       |                                     |                | New Open Shi                                       |                                |                                                                                                    |
|                                                                                                    |                                                       |                                     |                | 🖬 cfhp.sin                                         |                                |                                                                                                    |
|                                                                                                    |                                                       |                                     |                |                                                    |                                |                                                                                                    |
|                                                                                                    |                                                       |                                     |                |                                                    |                                |                                                                                                    |
|                                                                                                    |                                                       |                                     |                |                                                    |                                |                                                                                                    |
|                                                                                                    |                                                       |                                     |                |                                                    |                                |                                                                                                    |
|                                                                                                    |                                                       |                                     |                |                                                    |                                |                                                                                                    |
|                                                                                                    |                                                       |                                     |                |                                                    |                                |                                                                                                    |
|                                                                                                    |                                                       |                                     |                |                                                    |                                |                                                                                                    |
|                                                                                                    |                                                       |                                     |                |                                                    |                                |                                                                                                    |
|                                                                                                    |                                                       |                                     |                |                                                    |                                | - ¢ ×                                                                                                    |
|                                                                                                    |                                                       |                                     |                | 21 91 49                                           |                                |                                                                                                    |
|                                                                                                    |                                                       |                                     |                | • # × ••• ••                                       |                                |                                                                                                    |
| A new Git repository has been                                                                                                    | created for you in C:\repos\cfhp.                     |                                     |                |                                                    |                                |                                                                                                    |
| Opening repositories:<br>C:\repos\cfhp                                                                                                    |                                                       |                                     |                | 1                                                  |                                |                                                                                                    |
| Commit 515e12f5 created locall<br>Opening repositories:                                                                                                    | ly in repository C:\repos\cfhp                        | -                                   |                |                                                    |                                |                                                                                                    |
| C:\repos\cfhp<br>Pushing master                                                                                                    |                                                       |                                     |                |                                                    |                                |                                                                                                    |
|                                                                                                    |                                                       |                                     |                |                                                    |                                |                                                                                                    |
| Reckane Mananer Console - Error List                                                                                                    | Defroit                                               |                                     |                |                                                    |                                |                                                                                                    |
| 7 Ready                                                                                                    |                                                       |                                     |                |                                                    | <b>*</b> 0 <b>*</b> 0          | 🚯 cho 👽 master 🔺 🗸                                                                                                    |
| and the second second |                                                       |                                     |                |                                                    |                                | A summer of the second second se |

# Default Pages

# All of the default pages prior to making any changes

Project File

## Where it says netcoreapp3.1 that is the moniker

| cfhp.csproj | ÷                                                        | ×                                                            | launchSettings.json  | appsettings.json                    | appsettings.Developmen |
|-------------|----------------------------------------------------------|--------------------------------------------------------------|----------------------|-------------------------------------|------------------------|
| 1 6         | ₹                                                        | roj                                                          | ject Sdk="Microsoft. | VET.Sdk.Web">                       |                        |
| 2           |                                                          |                                                              |                      |                                     |                        |
| 3 6         | ļ.                                                       | <pr< th=""><td>ropertyGroup&gt;</td><td></td><td></td></pr<> | ropertyGroup>        |                                     |                        |
| 4           |                                                          |                                                              | TargetFramework>net  | coreapp3.1 <td>etFramework&gt;</td> | etFramework>           |
| 5           |                                                          | <td>PropertyGroup&gt;</td> <td></td> <td></td>               | PropertyGroup>       |                                     |                        |
| 6           | Ī .                                                      |                                                              |                      |                                     |                        |
| 7           | </th <th>Pro</th> <td>oject&gt;</td> <td></td> <td></td> | Pro                                                          | oject>               |                                     |                        |
| 8           | -                                                        |                                                              |                      |                                     |                        |
|             |                                                          |                                                              |                      |                                     |                        |

## Launch Settings

| cfhp.cspr | roj        | launchSettings.json + 🗅   | × appsettings.json          | appsettings.Development.json  | NuGet - So |
|-----------|------------|---------------------------|-----------------------------|-------------------------------|------------|
| Schema:   | http://jso | n.schemastore.org/launchs | ettings                     |                               |            |
| 1         | . 📮 {      |                           |                             |                               |            |
| 2         |            | "iisSettings": {          |                             |                               |            |
| 3         |            | "windowsAuthentic         | ation": false,              |                               |            |
| 4         | (   j      | "anonymousAuthent:        | ication": true,             |                               |            |
| 5         | Ģ.         | "iisExpress": {           |                             |                               |            |
| 6         | s          | "applicationUrl           | ": " <u>http://localhos</u> | <u>st:52979</u> ",            |            |
| 7         |            | "sslPort": 4438           | 6                           |                               |            |
| 8         | 8 L -      | }                         |                             |                               |            |
| 9         |            | },                        |                             |                               |            |
| 10        |            | "profiles": {             |                             |                               |            |
| 11        | . ¢:       | "IIS Express": {          |                             |                               |            |
| 12        |            | "commandName":            | "IISExpress",               |                               |            |
| 13        |            | "launchBrowser"           | : true,                     |                               |            |
| 14        | i ¢¦       | "environmentVar           | iables": {                  |                               |            |
| 15        |            | "ASPNETCORE_E             | NVIRONMENT": "Devel         | lopment"                      |            |
| 16        | 5 L        | }                         |                             |                               |            |
| 17        |            | },                        |                             |                               |            |
| 18        | i pi       | "cfhp": {                 |                             |                               |            |
| 19        |            | "commandName":            | "Project",                  |                               |            |
| 20        |            | "launchBrowser"           | : true,                     |                               |            |
| 21        |            | "applicationUrl           | ": "https://localho         | st:5001;http://localhost:5000 |            |
| 22        | <u> </u>   | "environmentVar           | iables": {                  |                               |            |
| 23        |            | "ASPNETCORE_E             | NVIRONMENT": "Devel         | lopment"                      |            |
| 24        |            | }                         |                             |                               |            |
| 25        |            | }                         |                             |                               |            |
| 26        | ; []       | }                         |                             |                               |            |
| 27        | ۲ <u>}</u> |                           |                             |                               |            |
| 28        | 3          |                           |                             |                               |            |

Program.cs

| Program.cs | 🗢 🗙 NuGe | et - Solution             | appsettings.json             | cfhp.csproj                 | launchSettings.json             | appsetti |
|------------|----------|---------------------------|------------------------------|-----------------------------|---------------------------------|----------|
| 🌐 cfhp     |          |                           |                              |                             | 👻 🔩 cfhp.Program                |          |
|            | Dusing 9 | System;                   |                              |                             |                                 |          |
| 2          | using S  | System.Collectio          | ons.Generic;                 |                             |                                 |          |
|            | using 9  | System.Linq;              |                              |                             |                                 |          |
|            | using 1  | System.Threading          | g.Tasks;                     |                             |                                 |          |
| 5          | using I  | licrosoft.AspNet          | tCore.Hosting;               |                             |                                 |          |
| 6          | using M  | licrosoft.Exten           | sions.Configurati            | ion;                        |                                 |          |
|            | using M  | licrosoft.Exten           | sions.Hosting;               |                             |                                 |          |
| 8          | using N  | licrosoft.Extens          | sions.Logging;               |                             |                                 |          |
| 9          |          |                           |                              |                             |                                 |          |
| 10         | -namespa | ace cfhp                  |                              |                             |                                 |          |
| 11         | {        |                           |                              |                             |                                 |          |
|            | 0 re     | ferences   Carlo Roncalle | o, 34 days ago   1 author, 1 | 1 change                    |                                 |          |
| 12         |          | DIIC CLASS Progr          | ram                          |                             |                                 |          |
| 13         |          | O references   Carlo R    | oncello 34 devs ago 1 au     | thor 1 change               |                                 |          |
| 14         | i        | public static             | void Main(string             | [] args)                    |                                 |          |
| 15         | T        | {                         |                              |                             |                                 |          |
| 16         |          | CreateHos                 | tBuilder(args).Bu            | uild().Run();               |                                 |          |
| 17         |          | }                         |                              |                             |                                 |          |
| 18         |          |                           |                              |                             |                                 |          |
|            |          | 1 reference   Carlo Ro    | oncallo, 34 days ago   1 au  | thor, 1 change              |                                 |          |
| 19         | ¢ i      | public static             | IHostBuilder Cre             | eateHostBuilder(            | <pre>string[] args) =&gt;</pre> |          |
| 20         |          | Host.Creat                | teDefaultBuilder(            | (args)                      |                                 |          |
| 21         | ф!       | .Conf:                    | igureWebHostDefau            | ults(webBuilder             | =>                              |          |
| 22         |          | {                         |                              |                             |                                 |          |
| 23         |          | Ŵ                         | ebBuilder.UseStar            | rtup <startup>();</startup> |                                 |          |
| 24         |          | });                       |                              |                             |                                 |          |
| 25         | }        |                           |                              |                             |                                 |          |
| 26         | }        |                           |                              |                             |                                 |          |
| 27         |          |                           |                              |                             |                                 |          |

Startup

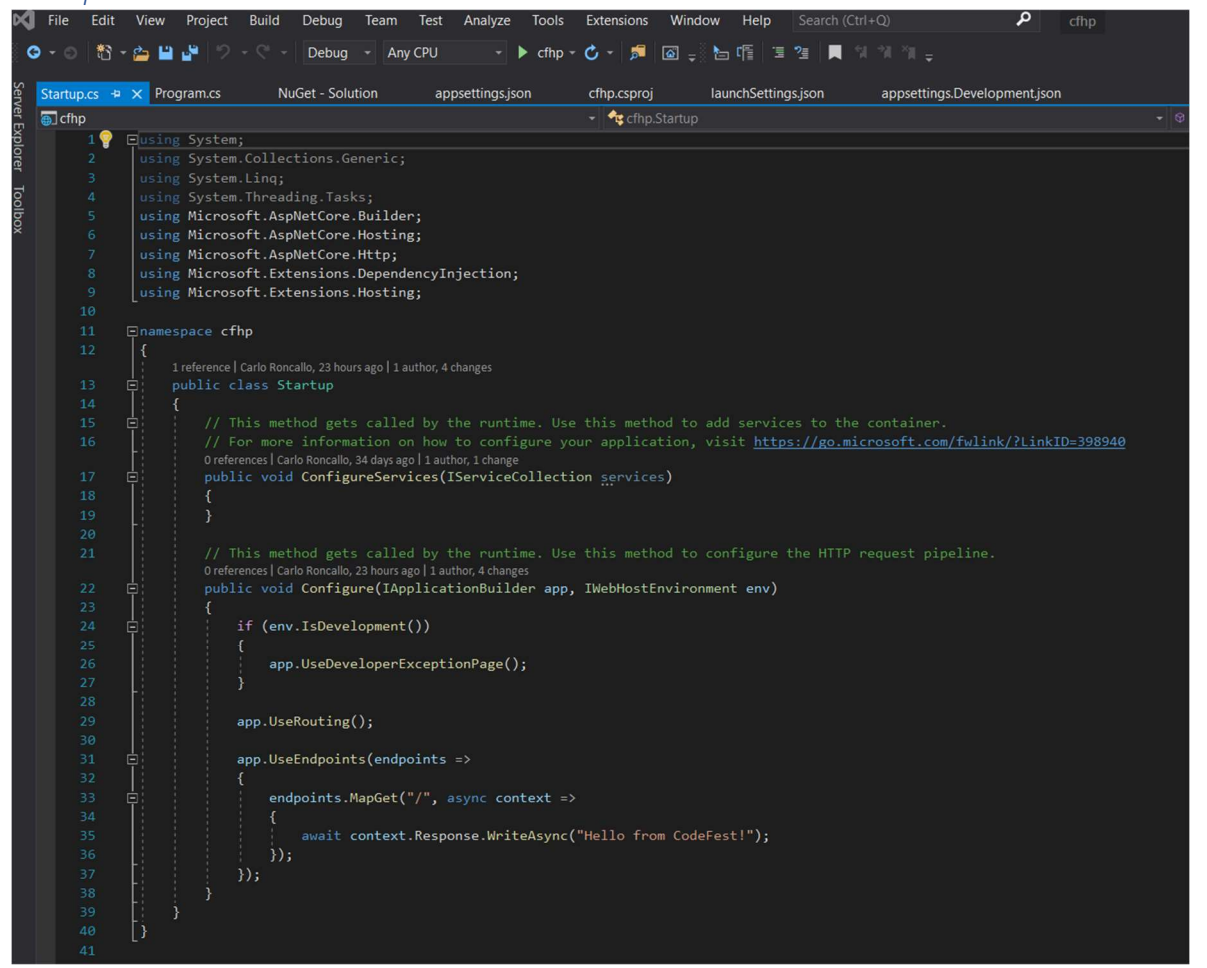

```
namespace cfhp
{
    public class Startup
    ł
        // This method gets called by the runtime. Use this method to add services to the container.
        // For more information on how to configure your application, visit
https://go.microsoft.com/fwlink/?LinkID=398940
        public void ConfigureServices(IServiceCollection services)
        {
        }
        // This method gets called by the runtime. Use this method to configure the HTTP request pipeline.
        public void Configure(IApplicationBuilder app, IWebHostEnvironment env)
            if (env.IsDevelopment())
            {
                app.UseDeveloperExceptionPage();
            }
            app.UseRouting();
            app.UseEndpoints(endpoints =>
            {
                endpoints.MapGet("/", async context =>
                {
                    await context.Response.WriteAsync("Hello from CodeFest!");
                });
            });
        }
    }
}
```

Appsettings.JSON

| ) - ' | appsettings.js | on ·       | + ×     | cfhp.csproj     | launchSettings.jsor | appsettings.De |
|-------|----------------|------------|---------|-----------------|---------------------|----------------|
| 1     | Schema: http   | ://jsc     | on.sche | emastore.org/ap | opsettings          |                |
|       | 1              | <b>₽</b> { |         |                 |                     |                |
|       | 2              | ¢.         | "Log    | ging": {        |                     |                |
|       |                | ¢.         | "L      | .ogLevel": {    |                     |                |
| 1     |                |            |         | "Default":      | "Information",      |                |
|       | 5              |            |         | "Microsoft"     | : "Warning",        |                |
|       | 6              |            |         | "Microsoft.     | Hosting.Lifetime":  | "Information"  |
|       |                |            | }       |                 |                     |                |
|       | 8              |            | },      |                 |                     |                |
|       | 9              |            | "A11    | owedHosts":     | "*"                 |                |
|       | 10             | }          |         |                 |                     |                |
|       | 11             |            |         |                 |                     |                |

### Nuget Packages

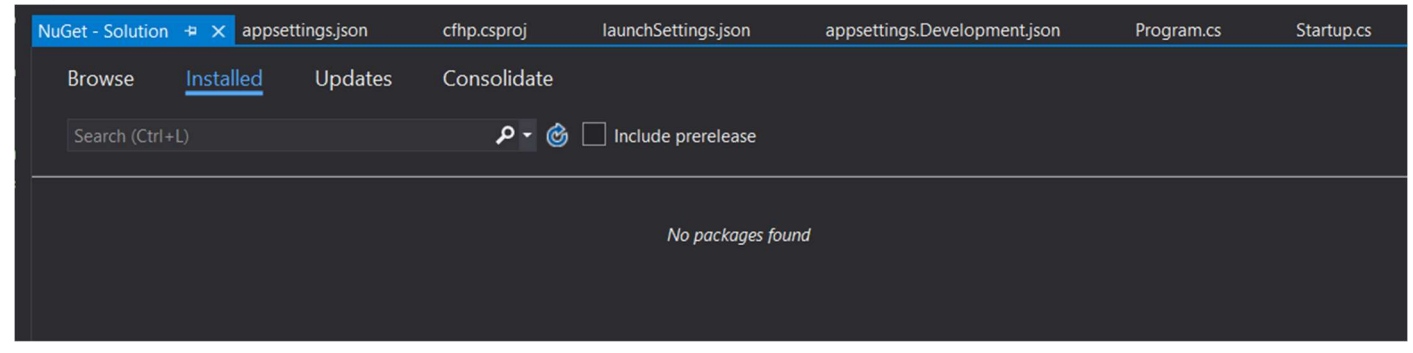

# Using Static Pages

## Add MVC to Startup

- ConfigureServices
  - Add services.AddControllersWithViews
- Configure
  - Add app.UseStaticFiles
  - Change the section for app.UseEndpoints (see below)

```
public class Startup
    ł
        // This method gets called by the runtime. Use this method to add services to the
container.
        // For more information on how to configure your application, visit
https://go.microsoft.com/fwlink/?LinkID=398940
        public void ConfigureServices(IServiceCollection services)
        {
            services.AddControllersWithViews();
        }
        // This method gets called by the runtime. Use this method to configure the HTTP
request pipeline.
        public void Configure(IApplicationBuilder app, IWebHostEnvironment env)
        {
            if (env.IsDevelopment())
            {
                app.UseDeveloperExceptionPage();
            }
            app.UseStaticFiles();
            app.UseRouting();
            app.UseEndpoints(endpoints =>
            {
                endpoints.MapControllerRoute(
                    name: "default",
                    pattern: "{controller=Home}/{action=Index}/{id?}");
            });
        }
    }
```

## Add Controllers and Views Folders

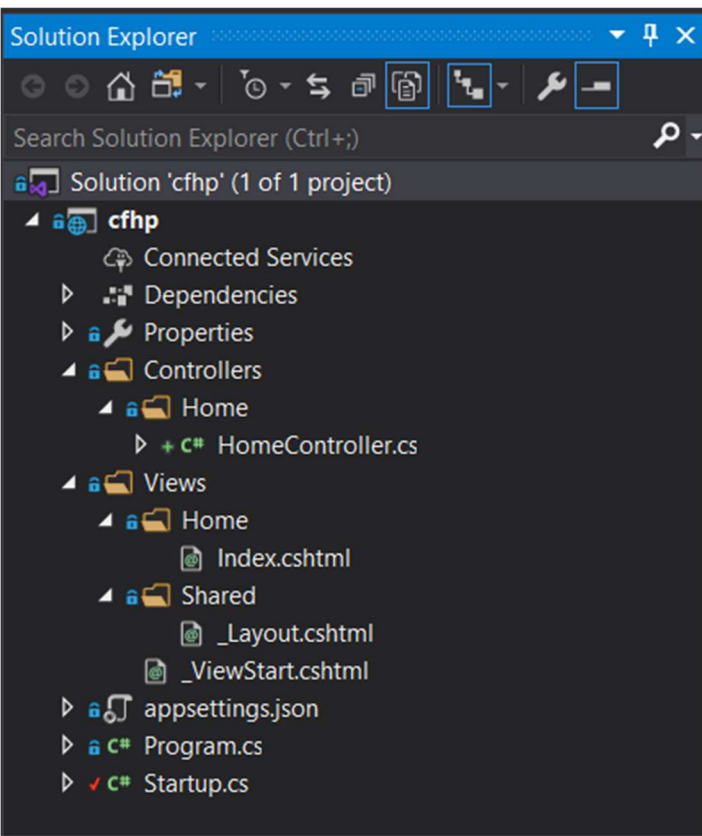

Files are described below

### Controllers

Added Controllers folder, then the file. Could not add a controller by right clicking and selecting Controller even though the controller was empty. Because when you do that it adds a nuget package that adds hundreds of files to the project. The Nuget package is some kind of codegenerator package.

So I copied a controller from Windows Explorer and pasted the file into the Controllers/Home folder that I made at the root of the project. I then changed the namespace's 1<sup>st</sup> section from other project name to this one.

For Views I copied over from the previous projects as well, the pic above is what it looks like when done.

*HomeController.cs* 

Controller was copied in so changed the namespace's 1<sup>st</sup> section accordingly

```
namespace cfhp.Controllers.Home
{
    public class HomeController: Controller
    {
        public IActionResult Index()
        {
            return View();
        }
        public IActionResult About()
        {
            return View();
        }
    }
}
```

#### Views

- Added Views Folder, in Views Folder added
  - Home folder, in Home folder, added
    - Index.cshtml (copied from another project pasted straight into the solution explorer)
  - Shared folder, in Shared folder, added
    - \_Layout.cshtml (copied from another project pasted straight into the solution explorer0, this
      is called from the \_ViewStart.cshtml page below)
  - o \_ViewStart.cshtml (copied from another project pasted straight into the solution explorer)
  - \_ViewImports.cshtml (copied from another project pasted straight into the solution explorer)

### Index.cshtml

To add this without using any wizard that then scaffolds, right click on Home folder, left click on Add item ..., then search for text, and then change the name from TextFile.txt to Index.cshtml. Although I probably could have selected "Razor View" from Add item to get the same thing without scaffolding as well

```
<mark>@{</mark>
   ViewData["Title"] = "Home Page";
}
<div class="jumbotron">
    <h1>Minimal Configuration</h1>
</div>
<div class="row">
    <div class="col-md-6">
        <h2>Template with Minimal Configuration</h2>

            This is a sample application that just has MVC and Configuration
        </div>
    <div class="col-md-6">
        <h2>Documentation</h2>
        <a class="btn btn-default" href="https://docs.asp.net/en/latest/data/entity-
framework-6.html">See the documentation »</a>
    </div>
</div>
```

#### \_Layout.cshtml

This is the main outer page, the other views get loaded from here in the RenderBody method below

The script and css files will get added to the project in a later section. In the includes section below, the ~ represents "wwwroot" which is the folder created for static folders explained below

```
<! DOCTYPE html>
<html>
<head>
        <title>Code Fest: <a>@ViewBag.Title</title></a>
        <meta charset="utf-8">
        <meta name="viewport" content="width=device-width, initial-scale=1">
        <link href="~/node_modules/bootstrap/dist/css/bootstrap.min.css" rel="stylesheet" />
</head>
<body>
        <nav class="navbar navbar-expand-md navbar-dark bg-dark mb-4">
                <a class="navbar-brand" href="#">Top navbar</a>
                <button class="navbar-toggler" type="button" data-toggle="collapse" data-</pre>
target="#navbarCollapse" aria-controls="navbarCollapse" aria-expanded="false" aria-
label="Toggle navigation">
                         <span class="navbar-toggler-icon"></span>
                </button>
                <div class="collapse navbar-collapse" id="navbarCollapse">
                        <!--Menu Bar-->->
                        class="nav-item active">
                                         <a class="nav-link" asp-controller="Home" asp-action="Index">Home <span</pre>
class="sr-only">(current)</span></a>
                                 <a class="nav-link" asp-controller="Persons" asp-
action="Index">Persons</a>
                                 class="nav-item">
                                         <a class="nav-link" asp-controller="Home" asp-action="About">About</a>
                                 <a class="nav-link disabled" href="#">Disabled</a>
                                 <form class="form-inline mt-2 mt-md-0">
                                 <input class="form-control mr-sm-2" type="text" placeholder="Search" aria-
label="Search">
                                 <button class="btn btn-outline-success my-2 my-sm-0"</pre>
type="submit">Search</button>
                         </form>
                </div>
        </nav>
        <section class="container">
                <h2 class="text-center">@ViewBag.Title</h2>
                @RenderBody()
        </section>
        <footer class="container">
                <div class="text-center">Copyright 2018 Code Fest</div>
        </footer>
        <script src="~/node modules/jquery/dist/jquery.min.js"></script>
        <script src="~/node modules/popper.js/dist/popper.min.js"></script>
        <script src="~/node_modules/bootstrap/dist/js/bootstrap.min.js"></script></script></scri
</body>
</html>
```

### \_ViewStart.cshtml

This says to load the \_Layout.cshtml file

```
@{
   Layout = "_Layout";
}
```

#### \_ViewImports.cshtml

This says to import the TagHelpers on each and every view page. This is needed to work with the various TagHelpers such as asp-controller="Home" asp-action="Index" that is in the \_Layout.cshtml example above. This makes it so that clicking on this link takes the user to the Index action of the HomeController.

Tag Helpers enable server-side code to participate in creating and rendering HTML elements in Razor files. For example, the built-in ImageTagHelper can append a version number to the image name. Whenever the image changes, the server generates a new unique version for the image, so clients are guaranteed to get the current image (instead of a stale cached image). There are many built-in Tag Helpers for common tasks - such as creating forms, links, loading assets and more - and even more available in public GitHub repositories and as NuGet packages. Tag Helpers are authored in C#, and they target HTML elements based on element name, attribute name, or parent tag. For example, the built-in LabelTagHelper can target the HTML <label> element when the LabelTagHelper attributes are applied.

@addTagHelper \*, Microsoft.AspNetCore.Mvc.TagHelpers

## Adding Client Script Files

### wwwroot Folder

Add this folder at the root of the project. The wwwroot folder is new in ASP.NET 5 to store all of the static files in your project. Any files including HTML files, CSS files, image files, and JavaScript files which are sent to the users browser should be stored inside this folder.

### Two Ways of Adding Script Libraries

#### Libman

From looking at the Pluralsight Video this looks like the best way to add scripts, since you don't have to worry about doing it via the Package.json file way (described below). Using Package.json uses NPM to download the entire library for each tool, like JQuery, or Bootstrap, when you do it this way their entire library gets downloaded into the same folder of the project file, but because they are static files you can't do anything with them there, they then have to be manually added over to the wwwroot folder.

Using Libman, though, the wizard, uses NPM (if that is what you say to use) to download what you say to download from the CDNs and it lets you determine whereb(such as in the wwwroot folder) as well. After doing it, the wizard creates a libman.json file that can then be configured manually.

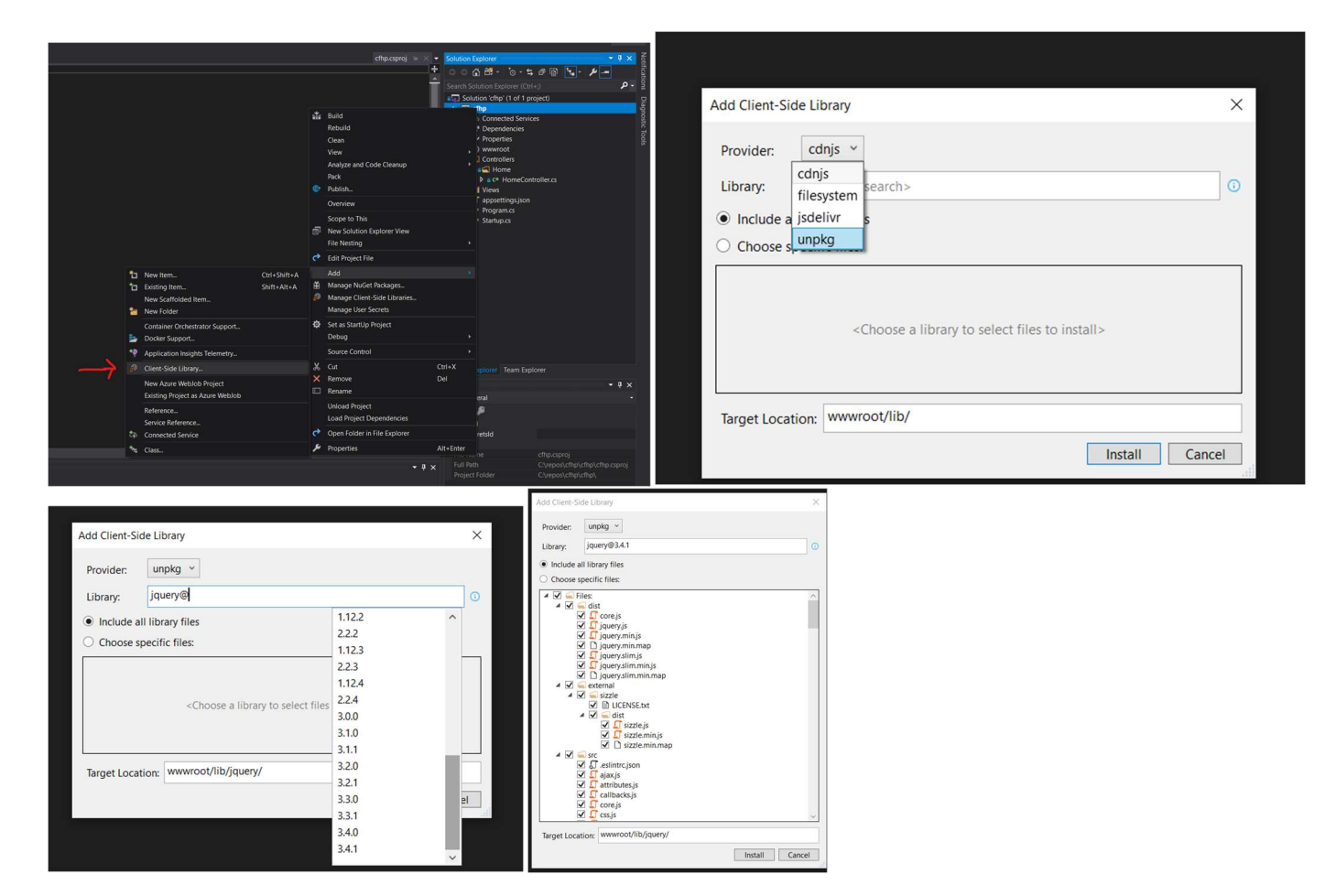

### Package.json File

Do this in another project and then copy them back in this project to the wwwroot folder above, so that you only what is necessary for the project. Do this to use NPM to download the full set of client side scripts for each type. Added these one by one; it immediately creates a node\_modules folder, with a subfolder for each one.

```
{
    "version": "1.0.0",
    "name": "mypackage",
    "private": true,
    "devDependencies": {
        "jquery": "3.3.1",
        "popper.js": "1.14.3",
        "bootstrap": "4.1.2",
        "font-awesome": "4.7.0"
    }
}
```

L

Making the wwwroot folder and the Package.json file will create the ItemGroups in the project file that are below in the 1<sup>st</sup> box or if copying the script files over from another project instead it looks like the 2<sup>nd</sup> box below.

Either way, I then changed this section to just what I have in the 3<sup>rd</sup> box below

1<sup>st</sup> box - **FYI - The Folder tag below does not work when trying to publish as a self-contained application**, it will do nothing for copying anything in that wwwroot folder. Had to change it to Content

```
<ItemGroup>

<Compile Remove="wwwroot\node_modules\**" />

<Content Remove="wwwroot\node_modules\**" />

<EmbeddedResource Remove="wwwroot\node_modules\**" />

<None Remove="wwwroot\node_modules\**" />

</ItemGroup>

<ItemGroup>

<Folder Include="wwwroot\" />

</ItemGroup>
```

2<sup>nd</sup> Box - If dropping the files in manually from another folder that ran the Package.json file you get this in the proj file

```
<ItemGroup>
  <Content Include="wwwroot\node_modules\bootstrap\dist\css\bootstrap.min.css" />
  </ItemGroup>
  <None Include="wwwroot\node_modules\bootstrap\dist\css\bootstrap.min.js" />
  <None Include="wwwroot\node_modules\bootstrap\dist\js\bootstrap.min.js" />
  <None Include="wwwroot\node_modules\bootstrap\dist\js\bootstrap.min.js.map" />
  <None Include="wwwroot\node_modules\jquery\dist\jquery.min.js" />
  <None Include="wwwroot\node_modules\jquery\dist\jquery.min.js" />
  <None Include="wwwroot\node_modules\jquery\dist\jquery.min.js" />
  <None Include="wwwroot\node_modules\jquery\dist\jquery.min.js" />
  <None Include="wwwroot\node_modules\jquery\dist\jquery.min.js" />
  <None Include="wwwroot\node_modules\jquery\dist\jquery.min.js" />
  <None Include="wwwroot\node_modules\jquery\dist\jquery.min.js" />
  <None Include="wwwroot\node_modules\popper.js\dist\popper.min.js" />
  <None Include="wwwroot\node_modules\popper.js\dist\popper.min.js" />
  <None Include="wwwroot\node_modules\popper.js\dist\popper.min.js" />
  <None Include="wwwroot\node_modules\popper.js\dist\popper.min.js" />
  <None Include="wwwroot\node_modules\popper.js\dist\popper.min.js" />
  <None Include="wwwroot\node_modules\popper.js\dist\popper.min.js" />
  <None Include="wwwroot\node_modules\popper.js\dist\popper.min.js" />
  <None Include="wwwroot\node_modules\popper.js\dist\popper.min.js" />
  <None Include="wwwroot\node_modules\popper.js\dist\popper.min.js.map" />
  </TemGroup>
```

In either case, I changed to the following. **HOWEVER** this would cause an error when I added an img folder to the wwwroot folder. Received the following error: Duplicate 'Content' items were included. The . NET SDK includes 'Content' items from your project directory by default. You can either remove these items from your project file, or set the 'EnableDefaultContentItems' property to 'false' if you want to explicitly include them in your project file.

```
<ItemGroup>
<Content Include="wwwroot\**\*.*" CopyToOutputDirectory="PreserveNewest" />
</ItemGroup>
```

I thought I needed this to be able to publish to iis (it would skip the node\_module folder), but I found out that the publish would work for images without it so I tried a new folder called lib, took out the section and it worked. It is as if the publish command looks for the img and lib folder by default for publishing the wwwroot folder contents

## Project File

Added the OS line at the top, this is what the final version looked like

```
<project Sdk="Microsoft.NET.Sdk.Web">
</Project Sdk="Microsoft.NET.Sdk.Web">
</PropertyGroup>
</TargetFramework>netcoreapp3.1</TargetFramework>
</RuntimeIdentifiers>win10-x64</RuntimeIdentifiers>
</PropertyGroup>
</ItemGroup>
</ItemGroup>
<//Project>
</project>
```

# Navigation Bar

## ViewBags

ViewBag is a dynamic property and a wrapper around the ViewData. It is a dynamic object and any number of fields can be added into it dynamically. We can pass both strongly and weekly typed data using ViewBag. It doesn't require any typecasting for complex and strongly typed data.

ViewBag is also one of the properties of "ControllerBase" class so when we create a controller, that controller will automatically inherit the "Controller" abstract class and this "Controller" class inherits "ControllerBase" abstract class, that's why we can access this ViewBag property in each controller.

As ViewBag wraps the ViewData so it stores the data into ViewDataDictionary, eg. the Key (string) of ViewData (ViewData["employee"]) and property of ViewBag (ViewBag.employee) are the aliases of each other. Both will print the same output.

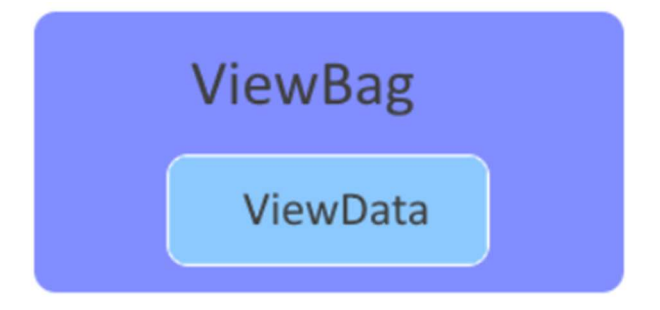

The reason why ViewBags are discussed in this section for Navigation is because it is changed by the code upon navigation and can be useful for assignments to then display differently based on what page you are rendering. This can be done in two ways, at the top of the razor page like in box 1 here or in the controller like box 2, I prefer box 2.

### Box 1 – At the top of the razor page

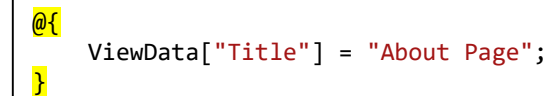

Box 2 – In the controller, notice I added Title and NavIndex, I use Title to display what I want to show in the Title tag of the HTML and I use NavIndex to determine when I want the menu item in the nav bar to be active (show as highlighted)

```
public class HomeController: Controller
{
    public IActionResult Index()
    {
        ViewData["Title"] = "Home Page";
        ViewData["NavIndex"] = "one";
        return View();
    }
    public IActionResult About()
    {
        ViewData["Title"] = "About Page";
        ViewData["NavIndex"] = "two";
        return View();
    }
}
```

## Navigation Bar

To make sure the nav bar highlights and stays highlighted when clicking on a menu link set the class of the li tag, (that holds the anchor tag), to active. This can be set by looking at the ViewBag.NavIndex when loading the page to see what the value is when loading, and if it is the same value show the "active" attribute (see highlight below).

In the box below when the Home controller loads the Index view, just before the controller loads it via the "return View();" command, I set the ViewData["NavIndex"] = "one"; I did that for when the controller loads the About page as well, except that I set that to "two". I did all this in the controller class (see 2<sup>nd</sup> box below).

```
public class HomeController: Controller
{
    public IActionResult Index()
    {
        ViewData["Title"] = "Home Page";
        ViewData["NavIndex"] = "one";
        return View();
    }
    public IActionResult About()
    {
        ViewData["Title"] = "About Page";
        ViewData["NavIndex"] = "two";
        return View();
    }
}
```

# Publishing

dotnet publish --framework netcoreapp3.1 --output C:\pub\wwwroot --configuration Release --self-contained -r win10-x64

Do the command above before trying CI/CD to make sure everything copies over.